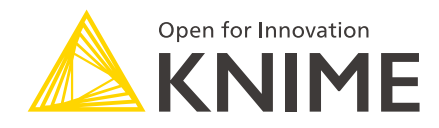

# Deployments on KNIME Business Hub Guide

KNIME AG, Zurich, Switzerland Version 1.15 (last updated on )

# **Table of Contents**

| ntroduction                               | 1 |
|-------------------------------------------|---|
| Deployment Examples Installation          | 1 |
| Deployment Examples                       | 4 |
| Item Versioning                           | 4 |
| Data App - Weather Data App               | 5 |
| Data App - Flags Games Data App 10        | ) |
| Schedule - Weather Forecast Generator12   | 2 |
| Service - Prime Numbers Data App10        | õ |
| Service - ETL and Integrated Deployment19 | 9 |
| Trigger - Automatic Version Creator       | 2 |
| Jse Cases                                 | 5 |
| Loan Ease                                 | 5 |
| FinTrack                                  | 7 |
| Market Sizing                             | 1 |

# Introduction

The KNIME Business Hub has significantly expanded the range of options for deploying workflows. In this guide, we will explore the full spectrum of opportunities provided by this innovative infrastructure to streamline data science production with KNIME. We have prepared a variety of deployment examples that serve both as demonstrations and real-world use cases, offering a comprehensive showcase of the platform's latest features. To configure these examples within the KNIME Business Hub, the first step is to initiate an installation workflow.

Find all the workflows relative to this guide here.

# **Deployment Examples Installation**

The deployment examples installation workflow is a versatile data application that can be executed both directly on KNIME Business Hub and within a local environment. This folder data area contains the complete Repository Examples folder. After inputting the Application Password and the Hub URL into the "Hub connection" component, this folder is promptly uploaded to the Hub as soon as the next component is executed. After successfully establishing the connection, the user will be presented with a list of all available teams. Subsequently, the content will be uploaded to all the teams that have been selected by the user.

| Select Repo                                                      | sitories                   |
|------------------------------------------------------------------|----------------------------|
| Hub connection                                                   |                            |
| Use Hub connection                                               | – 🗆 X                      |
| Installation Workflow<br>Deployment Examples                     |                            |
| Hub Credentials                                                  | Hub Location               |
| Application password ID                                          |                            |
|                                                                  | https://datahub.knime.com/ |
| Password                                                         |                            |
|                                                                  | Connect to Hub             |
|                                                                  | Connected to Hub           |
| Select the teams where the deployment examples will be uploaded: |                            |
|                                                                  |                            |

In the next step, the Installation component will initially create a space named "KNIME Business Hub Deployment Examples" within the selected teams on the Hub, followed by the upload of workflows and files to this newly created space.

| WB                    |           | Spaces of Workflow                                                                      | v Builders                  | DT DR FT (W LS +1) / Manage team                                                        |                              |  |  |  |
|-----------------------|-----------|-----------------------------------------------------------------------------------------|-----------------------------|-----------------------------------------------------------------------------------------|------------------------------|--|--|--|
| Workflow Builder      | S         | 陷<br>Deployments Examples tests                                                         | ♡ 0                         | ℜ KNIME Business Hub Deploym                                                            | ♡ 0<br>ent Examples          |  |  |  |
| Spaces<br>Deployments | \$<br>(4) | Last edited Sep 13, 2023                                                                |                             | This space showcases several examp<br>on KNIME Business Hub.<br>Last edited Sep 15,2023 | ole deployments of workflows |  |  |  |
| Execution resources   | 100       | •c <sup>ce</sup> 16 ਪਿੰ <sub>ਵ</sub> 0 k∰ 1                                             | <b>®</b> ® <b>m</b>         | er <mark>e</mark> 11 ⊊e 0 👘 3                                                           | ®®   100                     |  |  |  |
|                       |           |                                                                                         | ♡ 0                         | Create new                                                                              | space                        |  |  |  |
|                       |           | Ideas<br>A loose collection of things that might b<br>Team.<br>Last edited Sep 12, 2023 | ie taken over from the DatA | Private space                                                                           | Public space                 |  |  |  |
|                       |           | al <mark>s</mark> 4 Sig 0 🐚 0                                                           | <b>@ @</b>                  |                                                                                         |                              |  |  |  |
|                       |           |                                                                                         |                             |                                                                                         |                              |  |  |  |

In this space, you will encounter the following organized structure:

- "Deployment Examples" Folder: This folder contains four distinct workflows, each tailored for a specific deployment type, as indicated by the subfolder names.
- "Use Cases" Folder: In contrast, the "Use Cases" folder comprises three projects with a slightly elevated level of complexity.

The workflows situated within the "Deployment Examples" folder are designed for manual deployment by the user, providing a hands-on experience. In contrast, the applications within the "Use Cases" folder are configured for fully automated deployment, offering an effortless experience for users. After the successful execution of the Installation workflow, you can expect to find the content neatly organized within the previously mentioned space. The "Installation" component's view will provide you with a comprehensive overview of the results pertaining to the automatic deployment creation for the projects contained within the "Use Cases" folder.

| Installation Workflow<br>Deployment Examples                                                                     |                                              |
|----------------------------------------------------------------------------------------------------|----------------------------------------------|
| In KNIME Business Hub's Deployment Examples, you'll find this structured setup:                                  | KNIME Business Hub Deployment Examples       |
| The "Deployment Examples" folder houses several distinct workflows, each tailored for a specific deployment type | Deployment Examples                          |
| The "Use Cases" folder comprises three projects with a slightly                                                  | Use Cases                                    |
| elevated level of complexity                                                                                     | Documentation                                |
| The workflows in the "Use Cases" folder have been automatically deployed                                         | $\mathfrak{S}_{\mathbf{G}}$ Deployments Page |
| KNIME Hub Deployment Examples Space already exists. Content of this spaces might have been<br>overwritten.       | المتع <u>Data Apps Portal</u>                |
| Hide deployments details                                                                                         | YouTube Playlist                             |

For an introduction to all available deployment types on KNIME Business Hub, please refer to the linked documentation. In summary, there are four primary deployment options:

- Data App: You can deploy a workflow as a Data App.
- Schedule: Schedule workflows for automatic execution at a specified time.
- · Service: Create an API Service to facilitate workflow access via external calls.
- Trigger: Implement trigger-based deployments for specific events.

# **Deployment Examples**

### Item Versioning

Creating a deployment of a workflow, regardless of the deployment type, necessitates the mandatory creation of a version of the workflow. This requirement stems from the fact that users must select a specific version of the item they intend to deploy. For additional information, you can refer to the official documentation.

To create a version of a workflow, uploaded to a Hub space, follow these steps:

Click on the "History" button, which will trigger the appearance of a "side drawer" on the left-hand side

- Within this "side drawer," locate and click the "Create Version" button
- You will be prompted to provide a name (mandatory) and an optional description for the version.

By following these steps, you ensure that a version is created and ready for deployment

| Q. Search workflows, nodes and more                                                                                                    | ↔ Workflow history                                                    |
|----------------------------------------------------------------------------------------------------|-----------------------------------------------------------------------|
| Spaces > KNIME Business Hub Deployment: Examples > Deployments Examples > Data App > Weather Data App                                                                                                    | Latest edits     Gep 18, 2023 1:31 PM     Create version     FI     : |
| *© Workflow Weather Data App (1) (1) (1) (1) (1) (1) (1) (1) (1) (1)                                                                                                    | <ul> <li>No version another just</li> </ul>                           |
| Ø Latest edits Gop 15, 2023 3.20 PM         ③ History           Image: Comparison of the state of the state of the s |                                                                       |
| Create Weekly     Verview       Weather Data     Weather Data App                                                                                                    |                                                                       |
|                                                                                                    |                                                                       |
| Synthetic data! Interactive Dashboard                                                                                                    |                                                                       |
| The Weather Data Dashboard is a data application designed to provide users with insightful visualizations<br>and analysis of synthetic weather data.                                                                                                    |                                                                       |

 $\times$ 

# Create version

Give your version a name and description. Versions can be used to create a deployment.

# Version name Weather Data App - Version 1 Description Step by step guide to deploy a data app

From this point onward, the step-by-step guide will assume that you have already created an item version before proceeding with the workflow deployment.

## Data App - Weather Data App

#### Workflow explanation

The Weather Data Dashboard is a data application designed to provide users with insightful visualizations and analysis of synthetic weather data.

This user-friendly app generates synthetic weather data for various parameters, including Date and time, Sunlight Duration (minutes/hour), Rain Probability, Relative Humidity, and Temperature (°C). It presents this data in an intuitive dashboard featuring dynamic graphs (Line Plot and Bar Chart), a table view, and a Date Filter widget.

#### Creating a Data App Deployment: Step-by-Step Guide

Upon successful execution of the installation workflow, you will find the Weather Data App conveniently located within the Data App folder of the newly created space. After successfully creating the version, proceed by clicking the "Deploy" button, which becomes enabled once there is at least one version of the item.

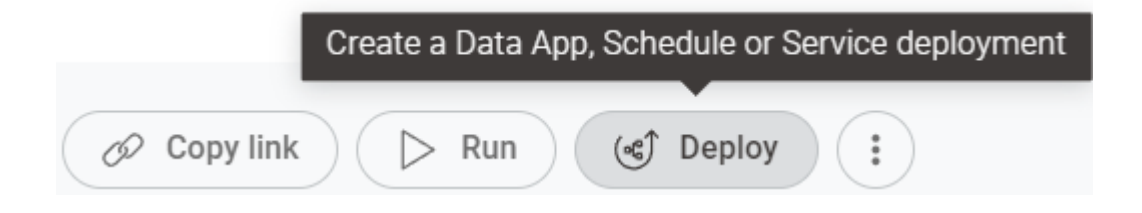

|                                                                                           | Q. Search workflows, nodes and more                          |                                                     | ]                                                                  | U | Workflow history                                                                                           | ×            |
|-------------------------------------------------------------------------------------------|--------------------------------------------------------------|-----------------------------------------------------|--------------------------------------------------------------------|---|----------------------------------------------------------------------------------------------------|--------------|
| ployment Examples → Deployments Examples → Data App → V                                   | Neather Data App                                             |                                                     |                                                                    |   | Weather Data App - Version 1<br>Step by step guide to diploy a data app<br>Sep 18, 2023 435 PM - Version 1 | <b>6</b> 3 : |
| * Workflow Weather Data App Weather Data App Weather Data App Weather Data App            |                                                              |                                                     | 60                                                                 |   |                                                                                                    |              |
| 🚯 Version: Weather Data Latest Sep 18, 2023 4:35 PM                                       | ( 🕲 History )                                                |                                                     | py link 🕞 Run (S Deploy i                                          |   |                                                                                                    |              |
| Create Weekly<br>Weather Data                                                             | Weather Data Ap                                              | Create a linteract.<br>DP                           | ta app<br>data app to<br>with the<br>Via a user<br>Create data app |   |                                                                                                    |              |
|                                                                                           |                                                              | Schedule<br>to run aut<br>selected 1<br>[(1)] Se    | your workflow<br>tomatically at<br>times. Create schedule          |   |                                                                                                    |              |
| Synthetic data!                                                                           | <b>■!</b><br>Interactive Dashbo                              | create al<br>character al<br>create al<br>create al | ingger trigger to execute                                          |   |                                                                                                    |              |
| The Weather Data Dashboard is a data applicati<br>and analysis of synthetic weather data. | ion designed to provide users with insightful visualizations | the world<br>specified                              | low when a event occurs. Create trigger                            |   |                                                                                                    |              |

A panel will appear, facilitating the configuration of essential deployment details. Here, you can specify information, such as selecting a deployment name and description, choosing an execution context, and categorizing the data app on the DataApps Portal.

| 💷 Create data app                                                                                                    | $\times$ |
|----------------------------------------------------------------------------------------------------|----------|
| Create a data app to interact with the workflow via a user interface.                                                                             |          |
| Deployment name                                                                                                    |          |
| Weather Data App                                                                                                    |          |
| Version<br>Weather Data App - Version 1 - Sep 18, 2023 4:35 PM<br>Select execution context                                                        |          |
| 5.1.1 General Purpose                                                                                                    | /        |
| Category                                                                                                    |          |
| Deployment Examples                                                                                                    |          |
| Description                                                                                                    |          |
| The Weather Data Dashboard is a data application designed to provide users with insightful visualizations and analysis of synthetic weather data. | •        |
| Workflow actions                                                                                                    |          |
| Control basic actions of the workflow execution.                                                                                                  |          |
| Enable workflow actions                                                                                                    |          |
| Advanced settings                                                                                                    |          |
| Change job lifecycle behavior, timeouts, Set >                                                                                                    |          |

Once the Data App has been successfully created, you can access it via the "Deployments" page within your team's workspace. To share the Data App with other users, follow these steps:

- Click the : icon next to the Data App
- Select "Manage Access" from the menu
- Configure access permissions.

Upon completing these actions, the added users will gain visibility and access to the Data App within the Data App Portal, organized under the assigned category. For more comprehensive details regarding the Data Apps Portal, please refer to the provided documentation.

| WB                |     | [<br>[ | ्<br>)el     | Search workflow              | vs, nodes and more        | flow Builders                 | S                                              | OTOR                | FT.@(6)-1) 🖉          | Manage team                     |
|-------------------|-----|--------|--------------|------------------------------|---------------------------|-------------------------------|------------------------------------------------|---------------------|-----------------------|---------------------------------|
| Yorkflow Builders |     | R      | ows: 1<br>Ty | -6 of 6<br>ype of deployment | Name                      | Workflow                      | Date of creation $\psi$                        | Creator             | Execution context     | All time $\checkmark$<br>Status |
| Daces             | \$  | 2      | Be           | Data app                     | Weather Data App          | Data App/Weather Data App/    | Sept. 18, 2023, 14:38                          | francesco.tuscolano | 5.1.1 General Purpose |                                 |
| oyments           | ¢   |        | · 10         | Data app                     | Data App Deployment Exa   | es/FinTrack/StockView App/    | Sept. 15, 2023, 13:20<br>Sept. 15, 2023, 13:20 | francesco.tuscolano | 5.2 Nightly           |                                 |
| cution resources  | 126 | 1      | ) [(         | )] Service                   | REST Deployment Example   | coring Model - Decision Tree/ | Sept. 15, 2023, 13:20                          | francesco.tuscolano | 5.2 Nightly           |                                 |
|                   |     | 3      | \$           | 5 Trigger                    | Trigger Deployment Exampl | /Prepare Data for StockView/  | Sept. 15, 2023, 13:20                          | francesco.tuscolano | 5.2 Nightly           | •                               |
|                   |     | 3      | ) ={         | Schedule                     | Schedule Deployment Exa   | g/Daily Stock Price Grabber/  | Sept. 15, 2023, 13:20                          | francesco.tuscolano | 5.2 Nightly           | •                               |
|                   |     | R      | ows: 1       | -6 of 6                      |                           |                               |                                                |                     |                       | 50 per page                     |

Now that the Data App has been successfully deployed, you have two convenient methods for execution:

- Data Apps Portal: Access and execute the Data App via the Data Apps Portal, especially when shared with other users. (https://apps.my-business-hub.com/)
- Deployment Page: Alternatively, you can run the Data App directly from the Deployment page by clicking the  $\pm$  icon and selecting "Run."

#### Weather Data App

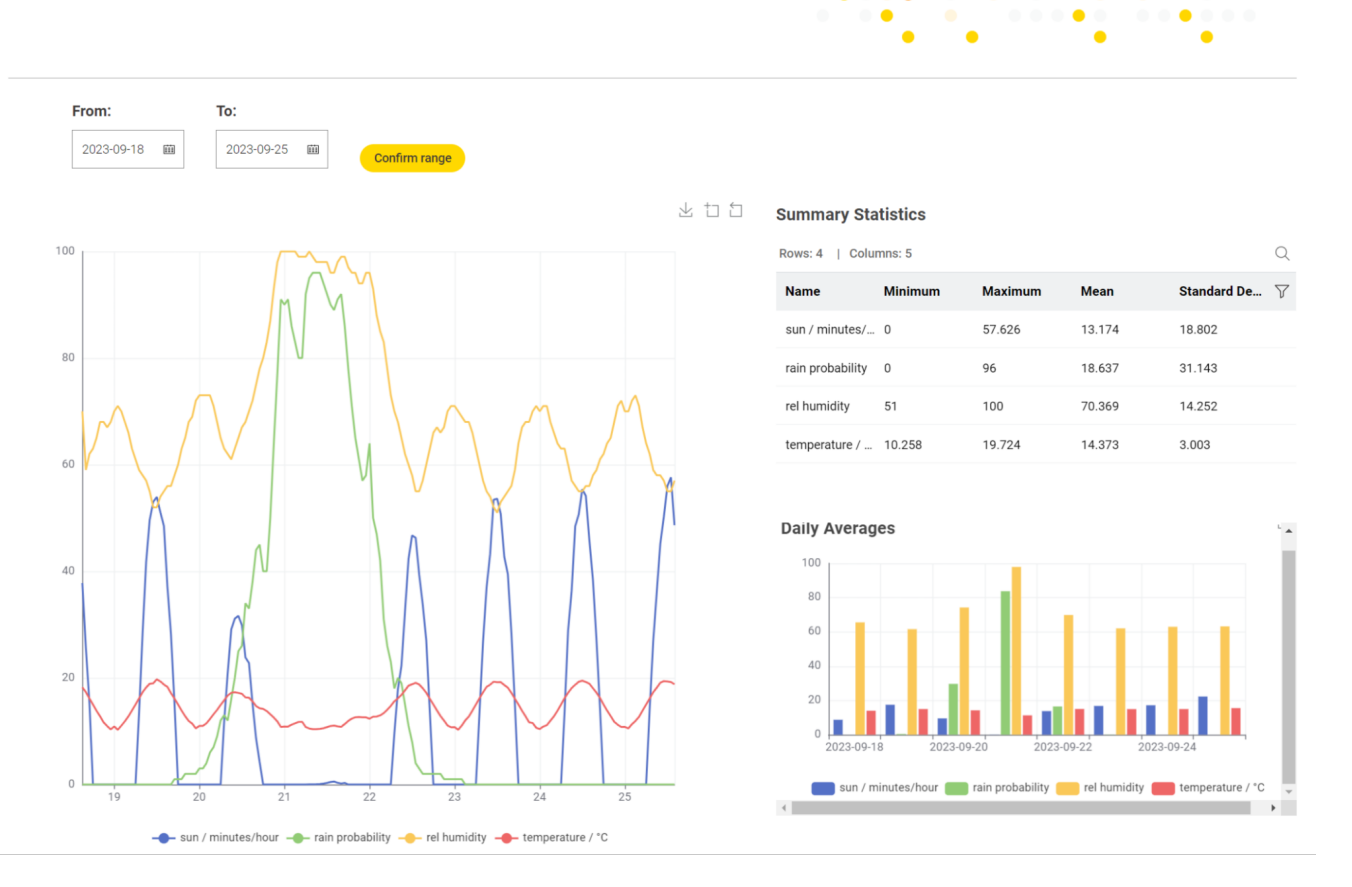

# Data App - Flags Games Data App

#### Workflow explanation

This workflow details the creation of a captivating and interactive game data app that engages users in a flag-guessing challenge.

In this app, users are presented with flags from different nations, and their task is to identify the nation to which each flag belongs correctly.

After a series of flag guessing rounds, a score is computed, and users are offered the opportunity to submit their scores. This engaging and educational app combines entertainment with data collection.

Furthermore, this workflow includes various tips and tricks that aid in the creation of highquality data apps that deliver an exceptional user experience.

To create a data app deployment for this workflow, you need to follow the steps outlined in the previous section, Creating a Data App Deployment.

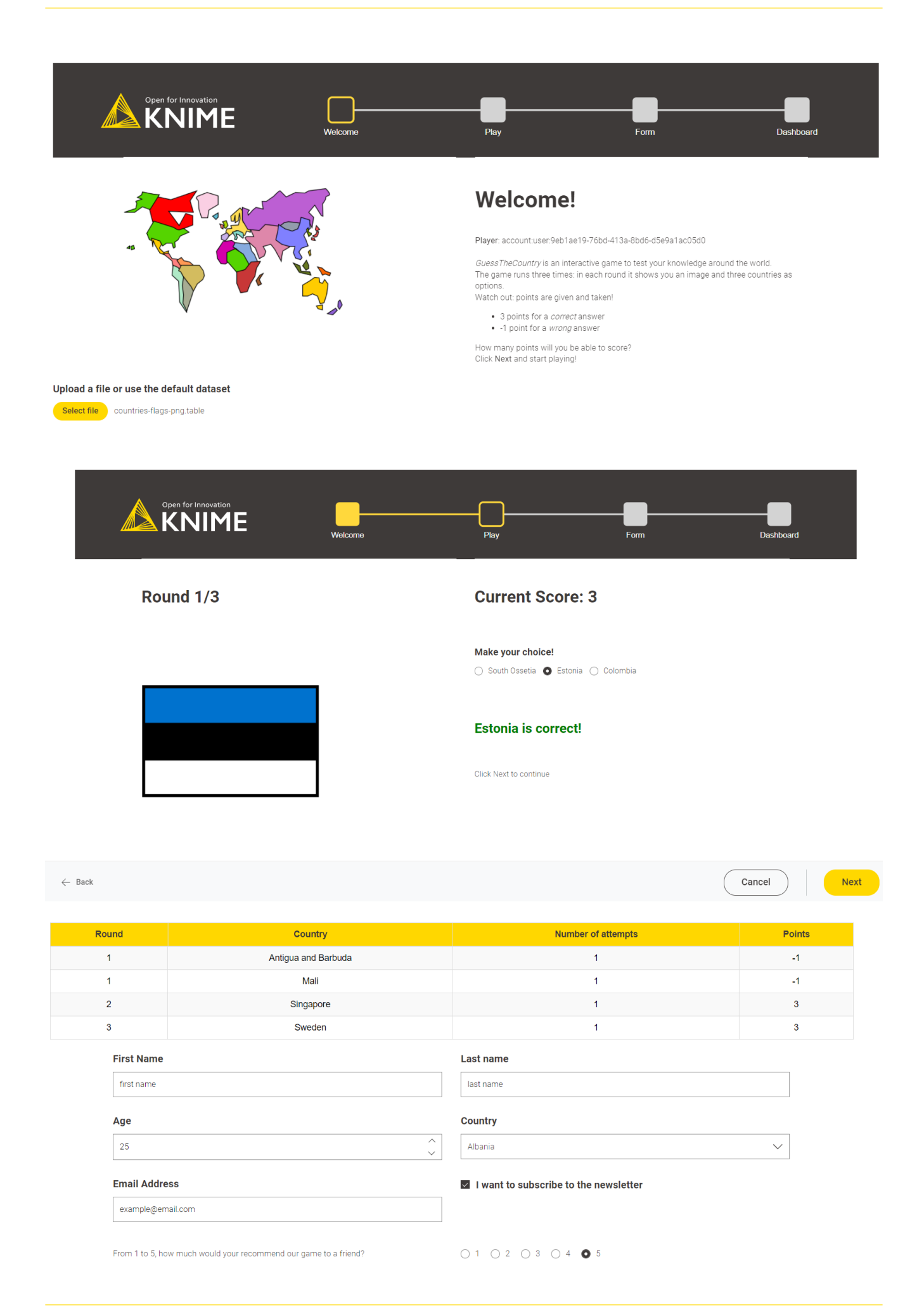

### Schedule - Weather Forecast Generator

#### Workflow explanation

The workflow is an automated solution designed to generate synthetic weather data on a weekly basis and store it in a designated folder named "Data."

| Home >         | Deployments Examples > Schedule |
|----------------|---------------------------------|
|                |                                 |
| $\leftarrow$   |                                 |
|                | Data                            |
| ٩ <sup>0</sup> | Weather Forecast Generator      |

It generates synthetic weather data for various parameters, including Date and time, Sunlight Duration (minutes/hour), Rain Probability, Relative Humidity, and Temperature (°C).

By scheduling this workflow, you ensure a steady supply of weather data without manual intervention.

Data is saved in .csv format after each execution.

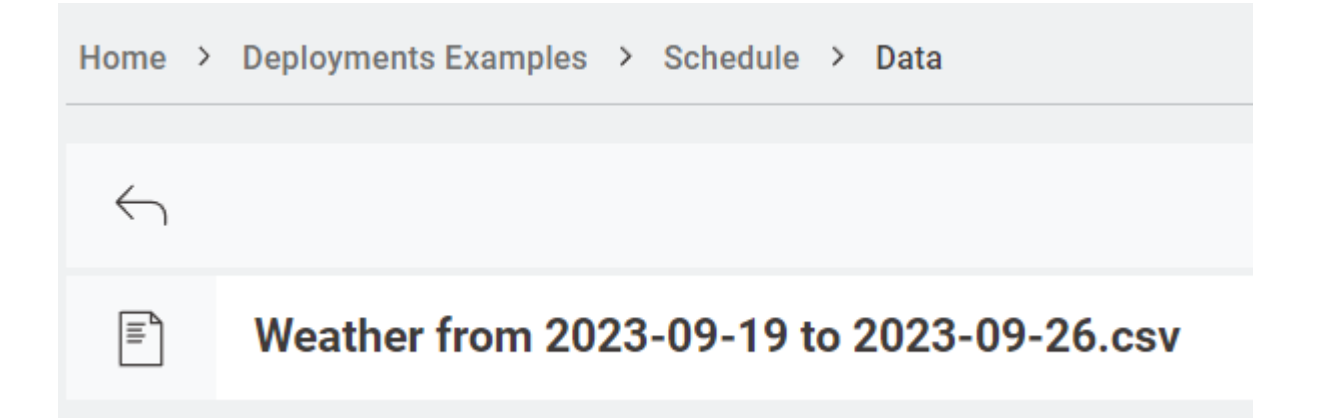

### Creating a Schedule Deployment: Step-by-Step Guide

By using a schedule, users can specify a time for workflows to run automatically, eliminating the need for manual intervention.

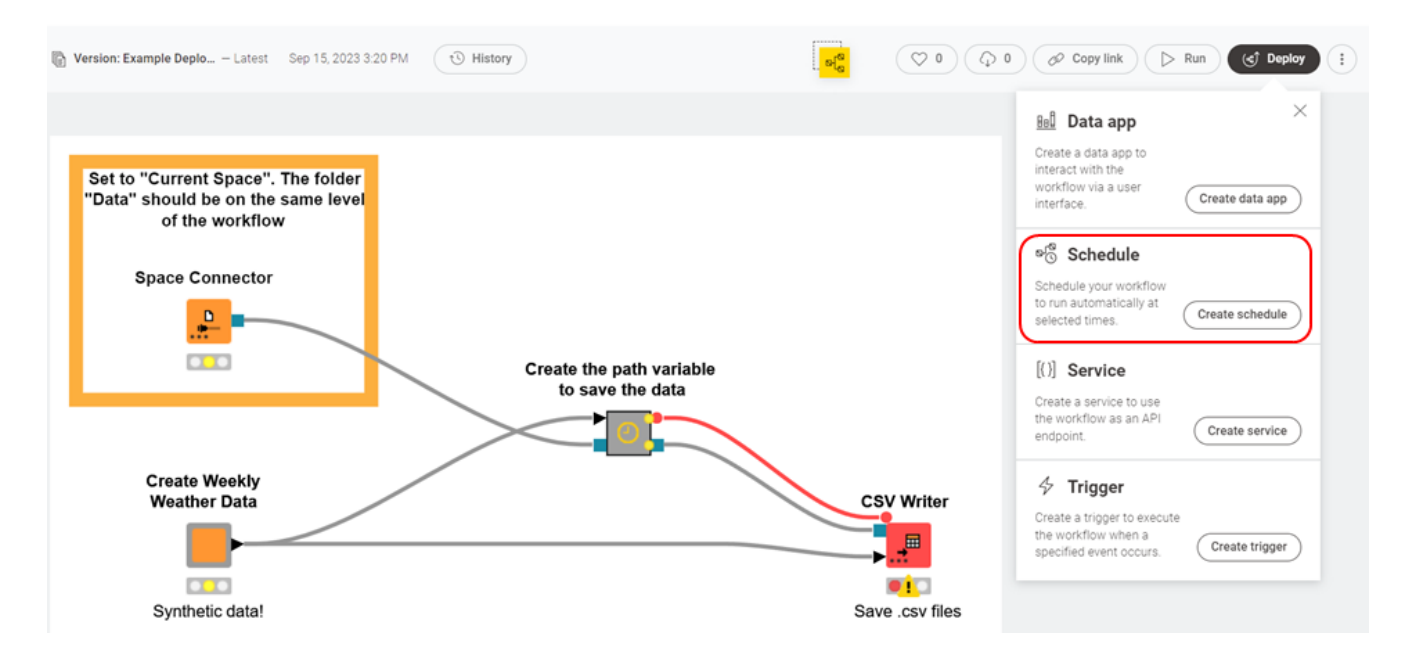

We offer various options for specifying when the workflow will run. For instance, you can configure the workflow to run every seven days from the current date and continue running for a year.

### Schedule options

Define when the workflow should be executed.

#### Initial execution

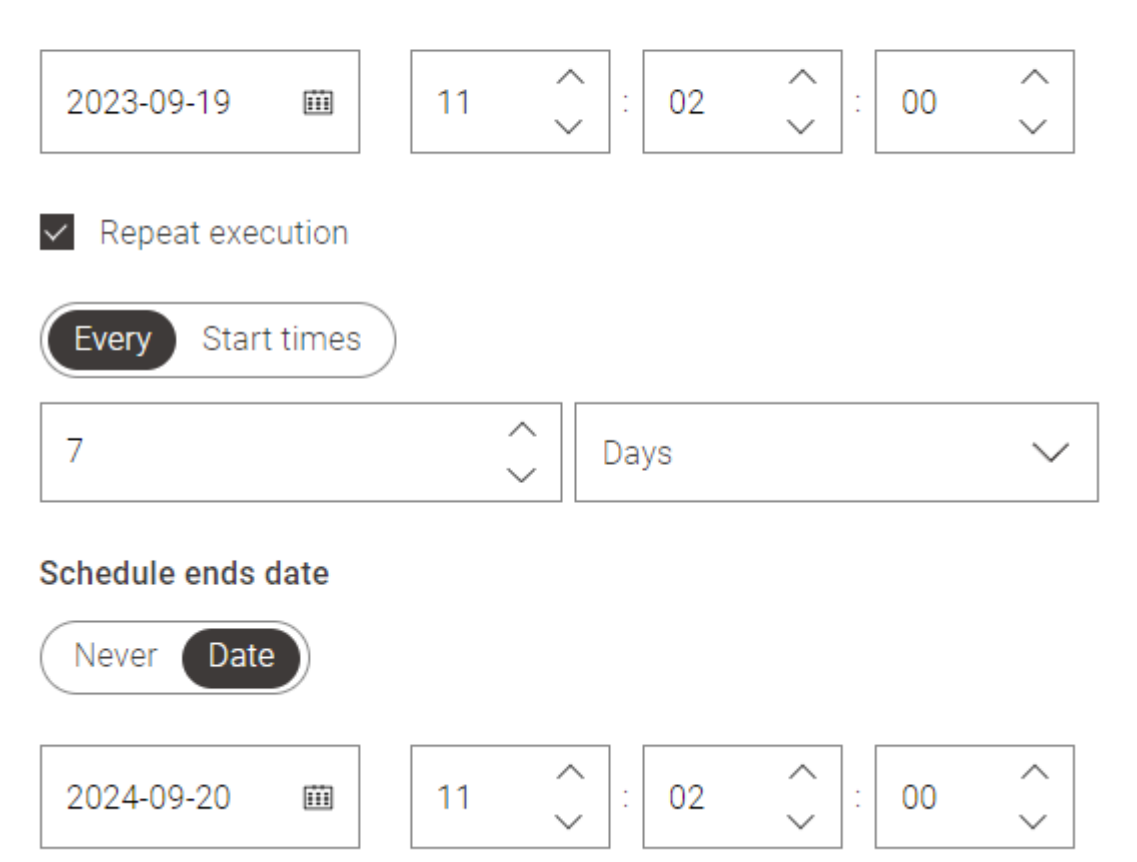

Clicking on "Set Schedule Details" provides additional capabilities, allowing you to include or exclude specific months or days, as well as specifying precise execution timeframes.

# **Recurring on**

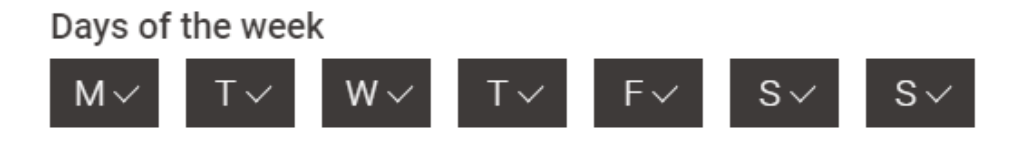

Invert selection of days of the week

| Days |      |      |      |            |           |              |
|------|------|------|------|------------|-----------|--------------|
| 1~   | 2~   | 3~   | 4~   | 5~         | 6 🗸       | 7~           |
| 8~   | 9~   | 10 🗸 | 11 🗸 | 12 🗸       | 13 🗸      | 14~          |
| 15~  | 16~  | 17 🗸 | 18 🗸 | 19 🗸       | 20 🗸      | 21 🗸         |
| 22 🗸 | 23 🗸 | 24 🗸 | 25 🗸 | 26 🗸       | 27 🗸      | 28 🗸         |
| 29~  | 30 🗸 | 31 🗸 | L    | ast day of | the month | $\checkmark$ |

Invert selection of days

#### Months

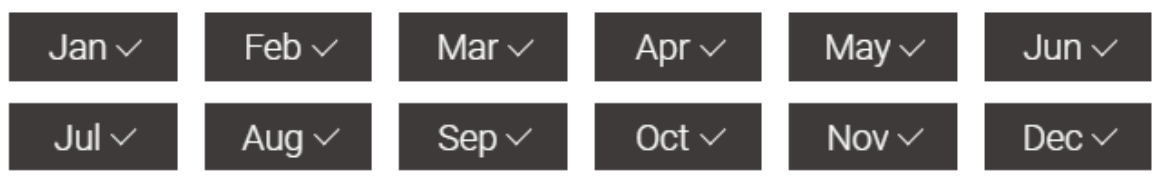

Invert selection of months

#### Timeframes

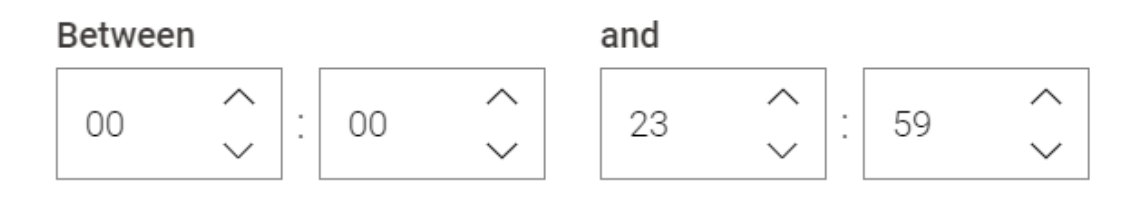

You can always edit the schedule by accessing it on the "Deployment" page.

| Rows: 1-7 ( | of 7          |                                  |                       |                                 |                     |                       |        | All time $ \lor   \mathbb{Q}$ |
|-------------|---------------|----------------------------------|-----------------------|---------------------------------|---------------------|-----------------------|--------|-------------------------------|
| Туре        | of deployment | Name                             | Workflow              | Date of creation $ \downarrow $ | Creator             | Execution context     | Status | $\nabla$                      |
| ്റെ പ്      | Schedule      | Weather Forecast Generator       | r Forecast Generator/ | Sept. 19, 2023, 11:09           | francesco.tuscolano | 5.1.1 General Purpose |        | 1                             |
| > 000       | Data app      | Weather Data App                 | p/Weather Data App/   | Sept. 18, 2023, 14:38           | francesco.tuscolano | 5.1.1 General Purpose |        | Run<br>Edit                   |
| > 88        | Data app      | Data App Deployment Example - Cr | e/Credit Scoring App/ | Sept. 15, 2023, 13:20           | francesco.tuscolano | 5.2 Nightly           |        | Delete                        |
| > 00        | Data app      | Data App Deployment Example - St | rack/StockView App/   | Sept. 15, 2023, 13:20           | francesco.tuscolano | 5.2 Nightly           |        | ÷                             |
| > [{}]      | Service       | REST Deployment Example - Credit | odel - Decision Tree/ | Sept. 15, 2023, 13:20           | francesco.tuscolano | 5.2 Nightly           |        | ÷                             |
| > \$        | Trigger       | Trigger Deployment Example - Pre | Data for StockView/   | Sept. 15, 2023, 13:20           | francesco.tuscolano | 5.2 Nightly           |        | :                             |
| ് പ്        | Schedule      | Schedule Deployment Example - D  | Stock Price Grabber/  | Sept. 15, 2023, 13:20           | francesco.tuscolano | 5.2 Nightly           |        | :                             |
| Rows: 1-7 ( | of 7          |                                  |                       |                                 |                     |                       |        | 50 per page 🔨                 |

# Service - Prime Numbers Data App

#### Workflow explanation

To achieve the goal of integrating the service into other workflows, data apps, or clients, we will showcase the use of two workflows in this demonstration.

The first workflow, named "Prime Number," will be deployed as a service. Simultaneously, the "Prime Number Data App" will invoke this workflow during its execution to retrieve information about the prompted prime number.

| Home >       | lome > Deployment Examples > Service      |   |  |  |  |  |
|--------------|-------------------------------------------|---|--|--|--|--|
| $\leftarrow$ |                                           |   |  |  |  |  |
|              | Production Folder (Integrated Deployment) | ¢ |  |  |  |  |
| ele<br>B     | ETL and Integrated Deployment             | Q |  |  |  |  |
| ølø          | Prime Number                              | ¢ |  |  |  |  |
| ଜ୍ଜ          | Prime Numbers Data App                    | ¢ |  |  |  |  |

Creating a Service Deployment: Step-by-Step Guide

To initiate the service deployment process, click the "Deploy" button and select "Create Service."

| Constraints Constraints Const                                                              | ·®                                                                                                    |
|----------------------------------------------------------------------------------------------------|----------------------------------------------------------------------------------------------------|
| 🚯 Version: Example Deplo – Latest Sep 15, 2023 3:20 PM 😈 History                                                                                                    | ) & Copy link > Run & Deploy :                                                                                                    |
| Container<br>Input (JSON) JSON to Table<br>Define Input JSON to Table<br>Container<br>Output (JSON)<br>Container<br>Output (JSON)<br>Container<br>Container | Image: Create a data app to interact with the workflow via a user interface.       Create data app         Interact with the workflow via a user interface.       Create data app         Image: Schedule your workflow to run automatically at selected times.       Create schedule         Image: Schedule your workflow to run automatically at selected times.       Create schedule         Image: Image: Schedule your workflow to run automatically at selected times.       Create schedule         Image: Image: Ima |
| This workflow plays a crucial role in the Prime Numbers Data App, where it serves as a backend service to determine whether a given number is prime or not.<br>The workflow receives input from the app, performs the prime number check, and sends back a JSON response containing the result, which is then displayed in the app's user interface.<br>Detailed documentation for this workflow, including step-by-step instructions for configuring the Service is available. You can access the documentation on the link below in the workflow description.                                                                                                    | Trigger Create a trigger to execute the workflow when a specified event occurs. Create trigger                                                                                                    |

The configuration process only necessitates a few specified parameters, such as the deployment name, execution context, and version selection if multiple versions are available.

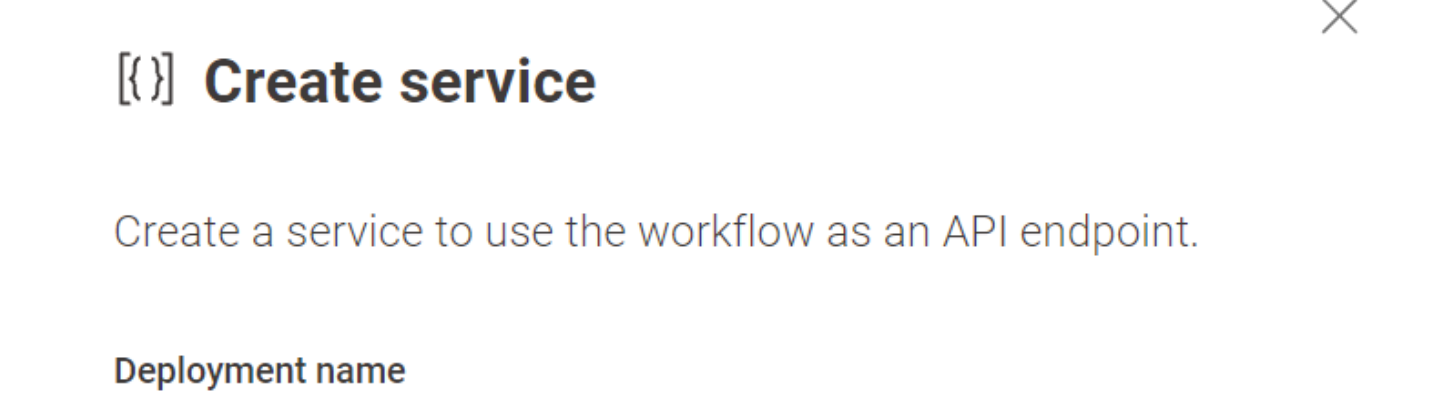

#### Prime Number

#### Version

Example Deployment Version - Prime Number - Sep 15, 2023 3:20 PM

#### Execution context

5.1.1 General Purpose

© 2025 KNIME AG. All rights reserved.

After the deployment has been created, you can open it and read the API specifications for invoking the service on the Deployments page within the Hub team.

| Row | s: 1-8          | of 8            |                     |                       |                                 |                     |                       |        | All time $\lor$ Q |
|-----|-----------------|-----------------|---------------------|-----------------------|---------------------------------|---------------------|-----------------------|--------|-------------------|
|     | Тур             | e of deployment | Name                | Workflow              | Date of creation $ \downarrow $ | Creator             | Execution context     | Status | $\mathbf{r}$      |
| >   | [{ }]           | Service         | Prime Number        | rvice/Prime Number/   | Sept. 19, 2023, 11:39           | francesco.tuscolano | 5.1.1 General Purpose |        | 1                 |
| >   | 8 <sup>18</sup> | Schedule        | Weather Forecast Ge | r Forecast Generator/ | Sept. 19, 2023, 11:09           | francesco.tuscolano | 5.1.1 General Purpose |        | Open<br>Edit      |
| >   | <u>800</u>      | Data app        | Weather Data App    | p/Weather Data App/   | Sept. 18, 2023, 14:38           | francesco.tuscolano | 5.1.1 General Purpose |        | Manage access     |
| >   | <u>800</u>      | Data app        | Data App Deployment | e/Credit Scoring App/ | Sept. 15, 2023, 13:20           | francesco.tuscolano | 5.2 Nightly           |        | Delete :          |

It's crucial to remember that the deployment ID is key information for making REST API calls to the specific deployment.

It is important to configure access permissions for the service; otherwise, users may be unable to access it. To accomplish this, you can click on "Manage access" and add all the users who require access to the service. Alternatively, you can choose to permit access for any signed-in user. This is the same procedure to grant access to a data app.

| Prime Number Fri, 15 Sep 2023 09:37:47 GMT OAS3<br>/deployments/rest.511dca10-0b0d-488c-aec7-d4050a70382e/open-apl                                                                                      |
|----------------------------------------------------------------------------------------------------|
| This workflow plays a crucial role in the Prime Numbers Data App, where it serves as a backend service to determine whether a given number is prime or not.                                             |
| The workflow receives input from the app, performs the prime number check, and sends back a JSON response containing the result, which is then displayed in the app's user interface.                   |
| Detailed documentation for this workflow, including step-by-step instructions for configuring the Service is available. You can access the documentation on the link below in the workflow description. |
| Servers<br>/-KNIME Hub ~<br>Jobs                                                                                                    |
| Execution                                                                                                    |
| POST /deployments/rest:511dca10-0b0d-488c-aec7-d4050a70382e execution Executes a job of this deployment.                                                                                                |
|                                                                                                    |
| GEI /deployments/rest:511dca10-000d-488c-aec7-d4050a70382e/execution Executes a job of this deployment.                                                                                                 |

Once the Service deployment has been created, you can proceed to run the Prime Number Data App, which can also be deployed. This data app requires the Deployment ID as input to fetch the service for invocation. Once the Service has been successfully connected to the data app, you can proceed to the next page.

| lumbers Data App                                                            |                                     |  |  |
|-----------------------------------------------------------------------------|-------------------------------------|--|--|
| Hub Credentials                                                             | Hub Location                        |  |  |
| Application password ID                                                     |                                     |  |  |
| bLIQR9tKVtCdwzgCiTRzOWvIAYw91hHvU65joQ3bsIM                                 | https://datahub.knime.com/          |  |  |
| Password                                                                    |                                     |  |  |
| Br6BkxCzXjpWtY0TXJman8Nnbm_ZyKKCf-5h52NMvHbLfB22FI8Zs8izp_Zuc_0AR12Bk001efS | Connect to Hub                      |  |  |
|                                                                             | Connected to Hub                    |  |  |
| Deployment ID                                                               |                                     |  |  |
| rest:511dca10-0b0d-488c-aec7-d4050a70382e                                   | You fetched the correct deployment. |  |  |

This straightforward data app demonstrates how the user interface collects input, sends it to the service, and receives the determination of whether the number is prime or not in response.

| Prime Numbers Data App                     |                                                       |
|--------------------------------------------|-------------------------------------------------------|
| Test if the input number is a prime number | Results from the Service Deployment                   |
| 3 ^ Prime Number?                          | 3<br>is a prime number<br>Showing 1 to 1 of 1 entries |

### Service - ETL and Integrated Deployment

#### Workflow explanation

This workflow outlines the process of using the Integrated Deployment extension to create a brand-new production workflow that can be deployed as a service.

The workflow retrieves data from the data area and conducts essential preprocessing tasks. Thanks to the Integrated Deployment Extension, these preprocessing steps are encapsulated and replicated within a production workflow, making them readily available for external use when deployed as a REST endpoint. The resulting production workflow is saved within the "Production Folder (Integrated Deployment)" which is located at the same level as the original workflow.

| Home >                 | Deployment Examples > Service             | $\bigcirc$ |
|------------------------|-------------------------------------------|------------|
| $\leftarrow$           |                                           |            |
|                        | Production Folder (Integrated Deployment) | Ģ          |
| 0<br>0<br>0            | ETL and Integrated Deployment             | $\bigcirc$ |
| 0 <sup>0</sup>         | Prime Number                              | Ģ          |
| ⊳{ <sup>0</sup><br>⊘}∂ | Prime Numbers Data App                    | $\bigcirc$ |

The goal is to create a deployable service that can effectively process a data table when it's invoked correctly.

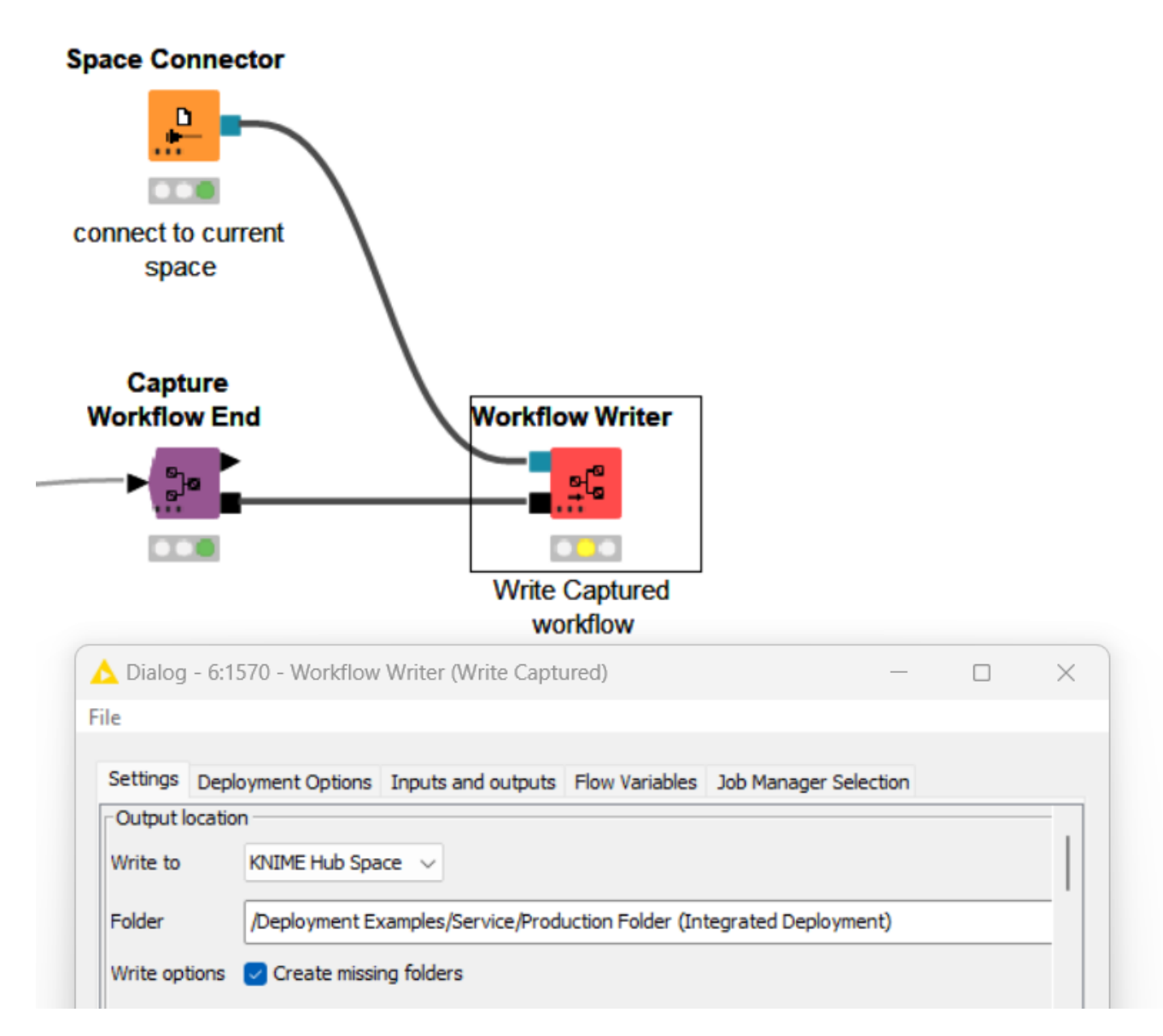

To start, execute the "ETL and Integrated Deployment" workflow. You will observe that the

Workflow Writer node will save the relevant portion of this workflow in the Production Folder.

The Workflow Writer node is configured to use the Workflow Service nodes as input and output.

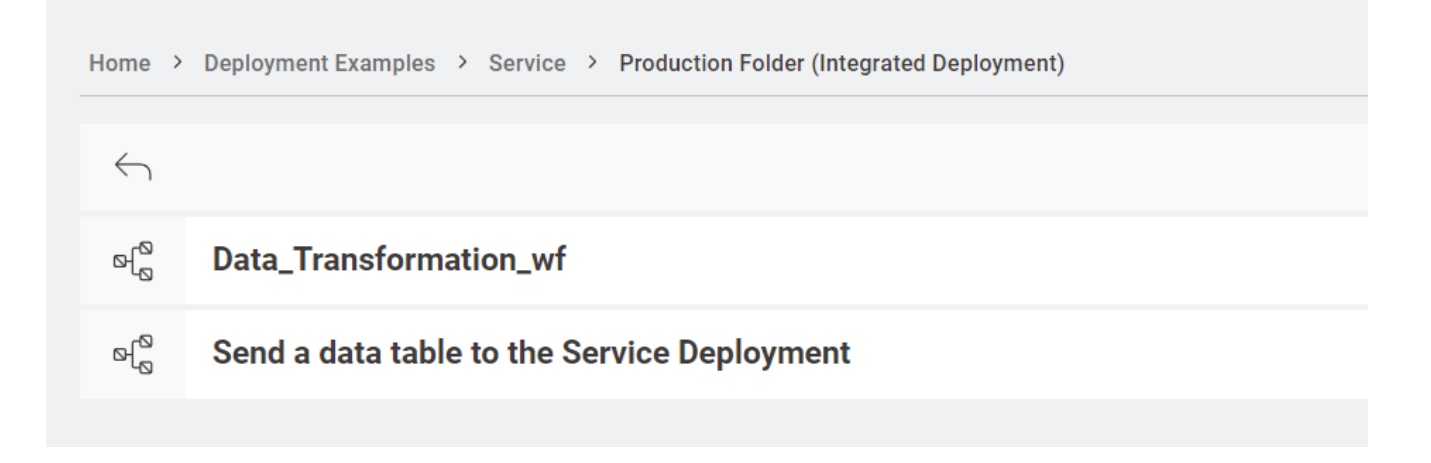

Transmit a table to the Service Deployment

If you want to process a new table using this ETL workflow, once you've created a Service Deployment for the "Data\_Transformation\_wf," the most straightforward approach is to utilize the Call Workflow Service node along with the KNIME Hub Authenticator node.

Open the "Send a data table to the Service Deployment" workflow directly on the Hub, then browse the available deployments and select the one that's connected to the ETL workflow generated using Integrated Deployment.

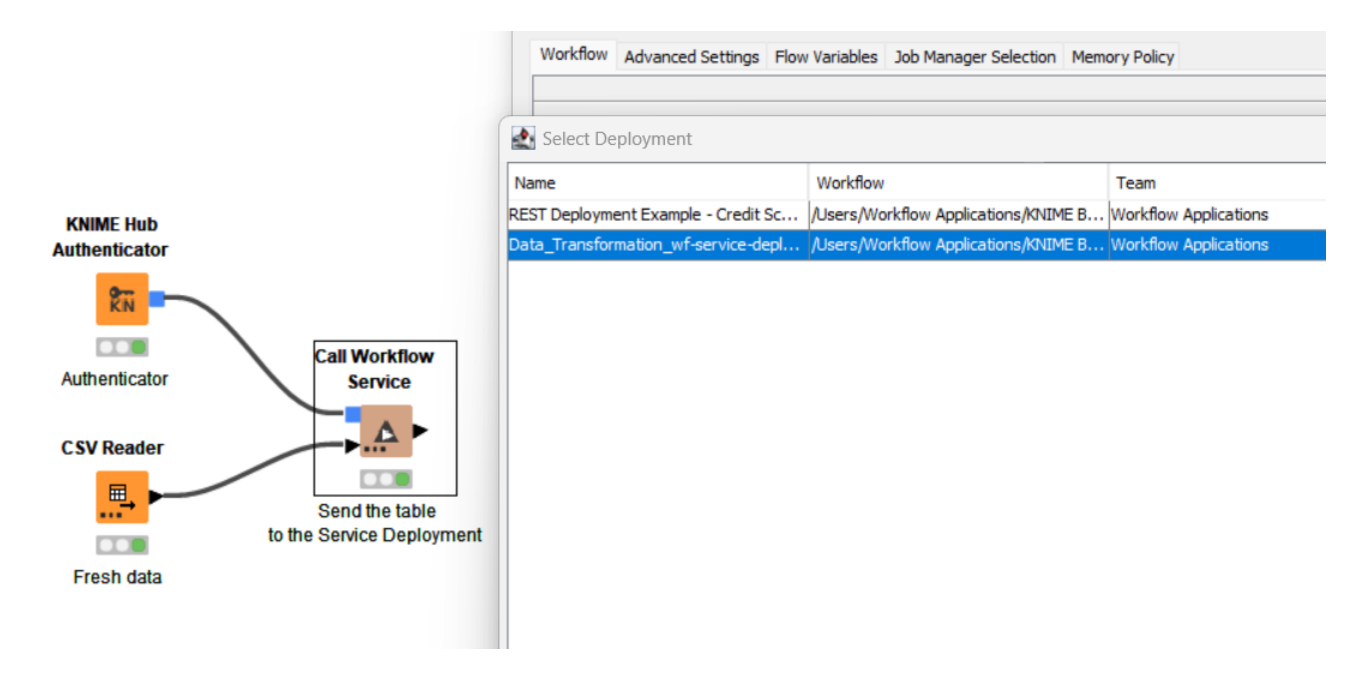

After making your selection, you should click the "Adjust node ports" button to create the input port that sends the data.

| Dialog - 6:1496 - Call Workflow Service                                                                                                    | -        |            | ) |
|----------------------------------------------------------------------------------------------------|----------|------------|---|
|                                                                                                    |          |            |   |
| orkflow Advanced Settings Flow Variables Job Manager Selection                                                                                                    |          |            |   |
| Execution Settings No remote connection Invocation Short duration: the workflow is expected to run quickly (less than 10 seconds) Cong duration: the workflow is expected to run longer than 10 seconds |          |            |   |
| Retain job on failure     Discard job on successful execution     Execution Target                                                                                                    |          |            |   |
| Deployment Data_Transformation_wf-service-deployment                                                                                                    | В        | rowse      |   |
| Input Parameters                                                                                                    |          | Ύ          |   |
| Output Parameters workflow-output assigned to Output Port 1 (Table)                                                                                                    |          | <b>↑</b>   |   |
| 1. The node ports do not match the parameters of the workflow. Adjust?                                                                                                    | Adjust r | node ports | 5 |
| OK Apply                                                                                                    | Cancel ( | 2          |   |

# **Trigger - Automatic Version Creator**

#### Workflow explanation

This KNIME workflow is designed to automate the creation of item versions when a file is added, modified, or updated to a designated space on KNIME Business Hub.

It leverages the power of KNIME's automation capabilities to streamline the process of managing and versioning files within a shared space. The workflow is made to be deployed on KNIME Business Hub and is triggered whenever a new file is uploaded to the space where the workflow is stored.

The container Input (Repository Event) conveys information about the new file to the workflow. These parameters are then utilized to automatically generate a version of the file by means of the Version Creator node.

#### Creating a Trigger Deployment: Step-by-Step Guide

To initiate the service deployment process, click the "Deploy" button and select "Create Trigger."

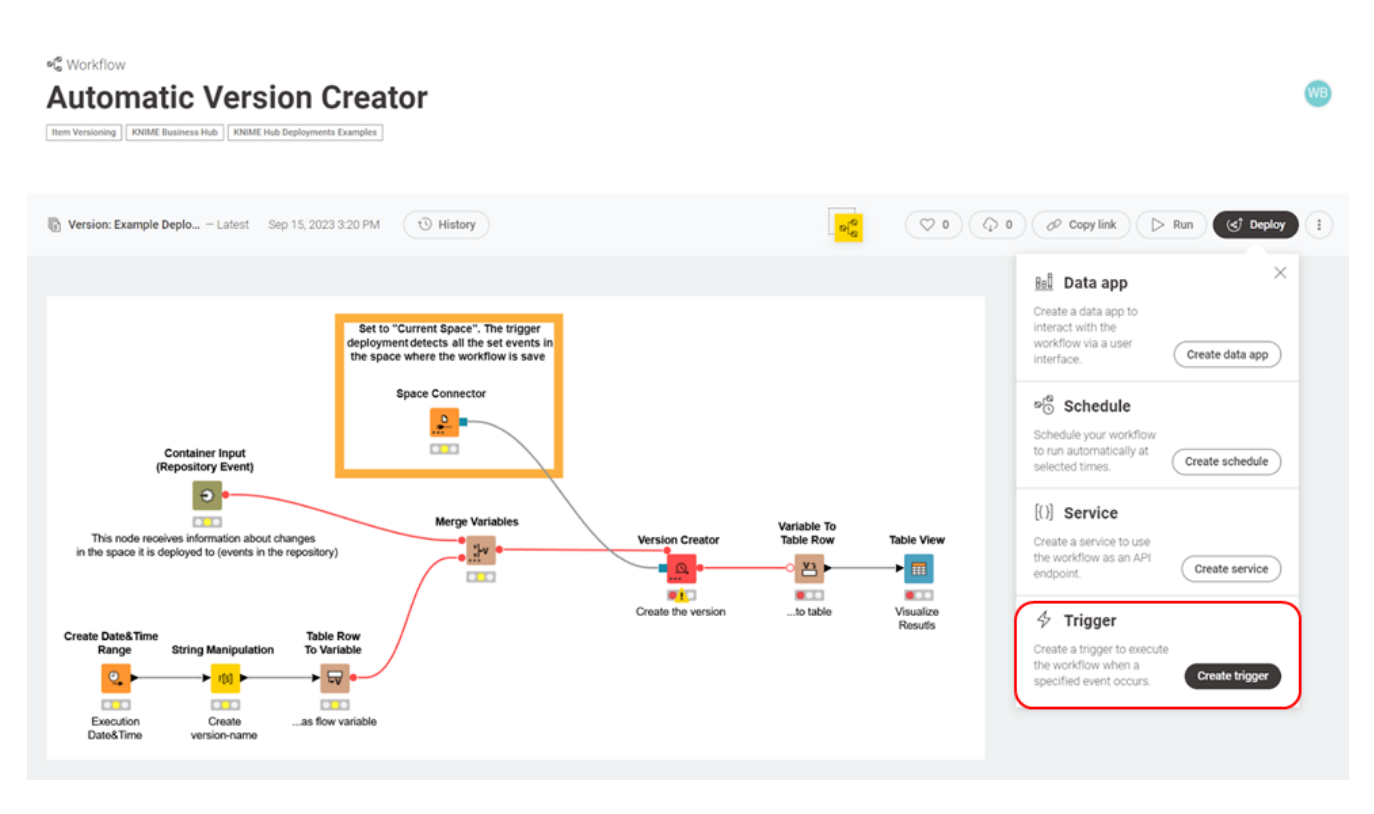

In addition to the standard deployment parameters like name and execution context, the critical aspect here is to specify the type of event that serves as the trigger for the workflow. These events can encompass actions such as file addition, deletion, update, or the creation of a new version for any data file. Furthermore, users have the option to specify a sub-path within the chosen target space.

# 4 Create trigger

Create a trigger to execute the workflow when a specified event occurs.

 $\times$ 

#### Deployment name

Automatic Version Creator

#### Version

Example Deployment Version - Automatic Version Creator - Sep 15, 2023 3:20 PM

#### Execution context

5.1.1 General Purpose

#### **Trigger options**

Define events that will trigger execution.

#### Select space

KNIME Business Hub Deployment Examples

Item type

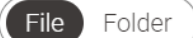

File type

✓ Workflow

Component

✓ Data file

#### Action

✓ Added

✓ Modified

Deleted

New version created

#### Additional filtering

No By subfolder

With these settings in place, a version will be automatically created each time there is a modification or a new upload within the KNIME Business Hub Deployment Examples space.

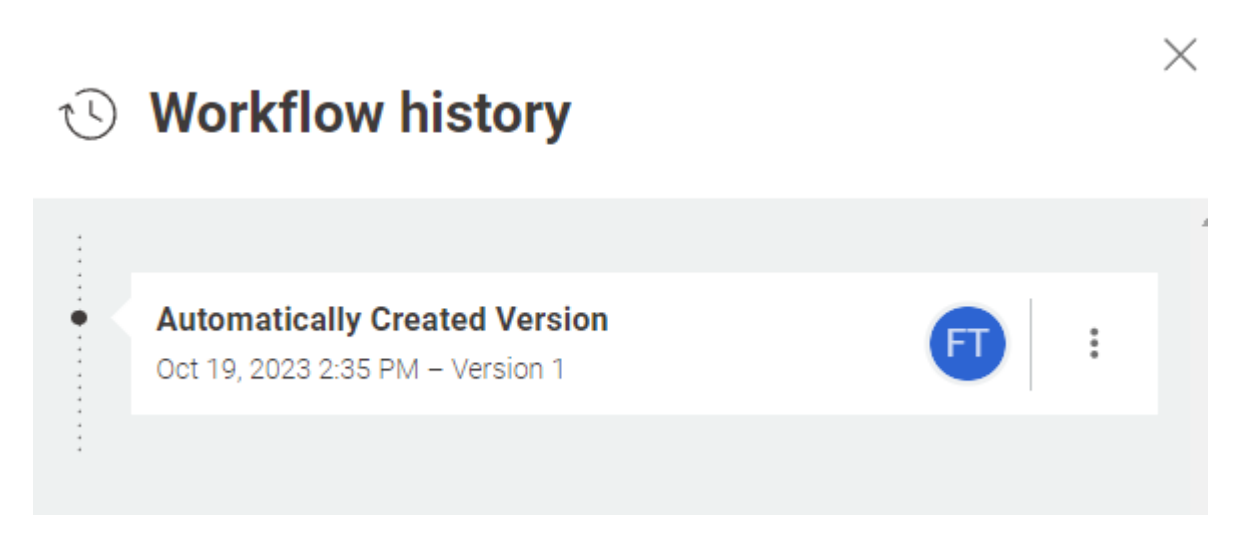

# Use Cases

Use cases are already ready to use as the installation workflow takes care of the setup.

# Loan Ease

This use case consists of two workflows that allow the achievement of different goals:

- The Credit Score App
- The Credit Score Model Decision Tree

The "Credit Scoring App" is designed to determine the creditworthiness of an individual applying for a loan. It takes a set of input variables and uses a deployed "Credit Scoring Model- Decision Tree" workflow as a service. This workflow is deployed on KNIME Business Hub as a data app, providing an easy-to-use interface for users to assess their credit eligibility.

The "Credit Score Model - Decision Tree" serves as a service deployed to provide credit scoring predictions to the Credit Scoring Data App.

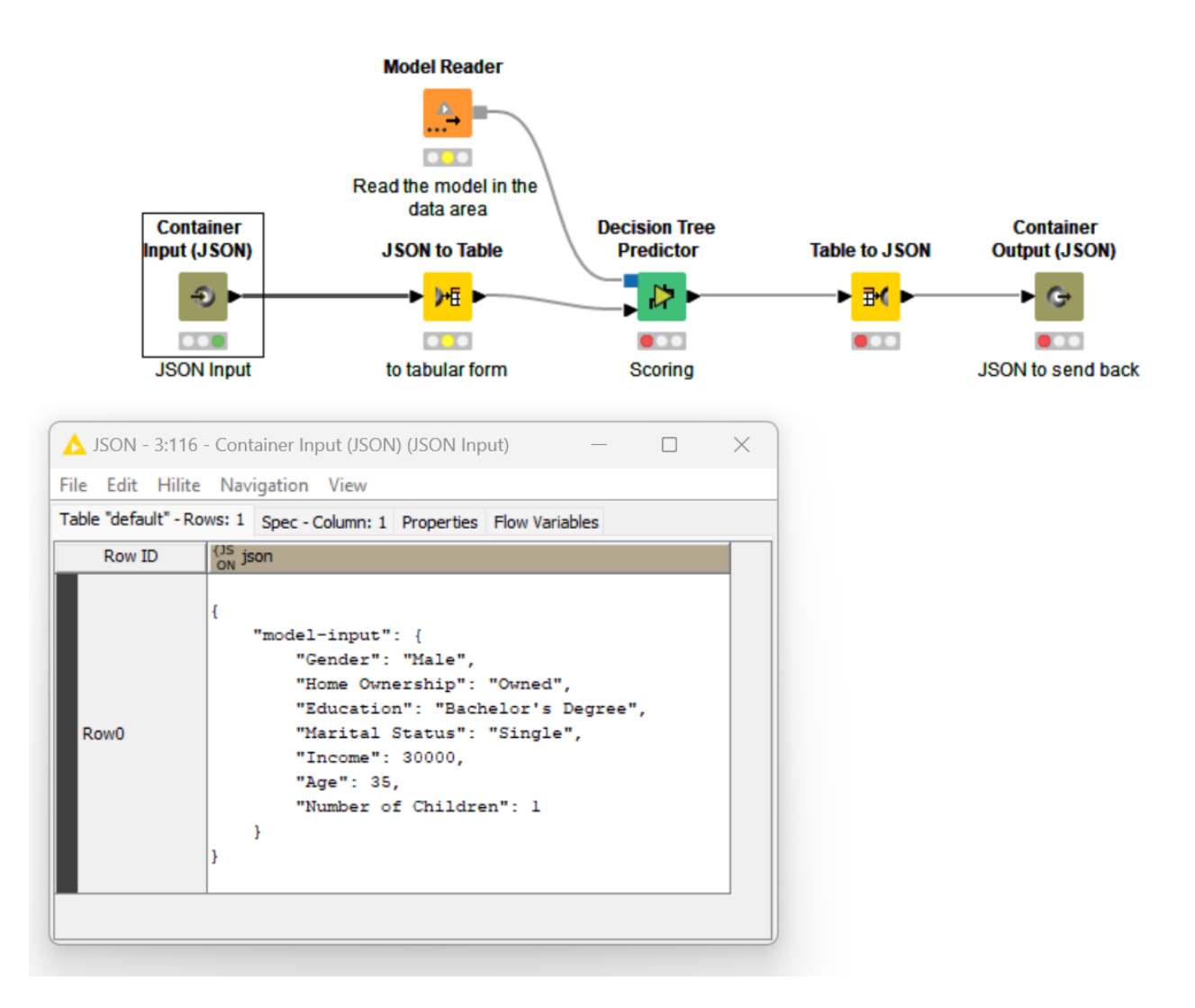

It utilizes a decision tree model stored in the data area to score incoming data, generating predictions and estimated probabilities for creditworthiness.

The results are sent back to the data app for display and decision-making.

The workflow begins when a user accesses the Credit Scoring App through the KNIME Business Hub.

The user is presented with a user-friendly interface to input their information.

The data app collects input variables from the user, which are required for credit scoring through seven widgets:

- 1. Gender
- 2. Home Ownership
- 3. Education
- 4. Marital Status

- 5. Income
- 6. Age
- 7. Number of Children

After, it constructs a JSON body with the user-provided input variables, that is sent to the predictive model for the scoring.

| Credit Scoring Data App         |                    |                              |  |
|---------------------------------|--------------------|------------------------------|--|
| Assign a creditworthiness score |                    |                              |  |
| Gender                          | Income             |                              |  |
| Male                            | 30000              | Individual Score             |  |
|                                 |                    | The credit score is average. |  |
| Education                       | Age                | Showing 1 to 1 of 1 entries  |  |
| Bachelor's Degree 🗸 🗸           | 30                 | Rows: 3   Columns: 2         |  |
| Marital Status                  | Number of Obildren | Disk Glass Deskehilter       |  |
|                                 |                    | RISK Class Probability       |  |
| Single                          |                    | Credit Score=High 0.051      |  |
| Home Ownership                  |                    | Credit Score=Average 0.923   |  |
| Rented ~                        | Get credit score   | Credit Score=Low 0.026       |  |

### FinTrack

This data app encompasses three deployment types, each serving distinct objectives.

The 'Daily Stock Price Grabber' downloads stock price data and runs as a scheduled execution every day at 08:00 a.m., excluding weekends.

| Home > | Use Cases > FinTrack > Data Processing |
|--------|----------------------------------------|
| 6      |                                        |
| _      |                                        |
|        | Data Validation                        |
|        | Staging Area                           |
|        | StockView Data Input                   |
| ¢[₀    | Daily Stock Price Grabber              |
|        |                                        |

You can select the stocks to download by entering their tickers separated by commas in the workflow configuration. If you wish to add more stocks, you will need to create a new schedule.

| $\triangleright$ Ad hoc execution                                    |
|----------------------------------------------------------------------|
| Instant execution of your workflow.                                  |
| Version                                                              |
| Latest                                                               |
| Execution context                                                    |
| 5.1.1 General Purpose 🗸                                              |
| Workflow actions<br>Control basic actions of the workflow execution. |
| Enable workflow actions                                              |
| Configuration options                                                |
| Control the parametrization of the workflow execution.               |
| Stocks Tickers                                                       |
| GOOG,AAPL                                                            |

In the Staging Area, the app stores historical prices in separate data files

| Home >       | Use Cases > FinTrack > Data Processing > Staging Area |
|--------------|-------------------------------------------------------|
| $\leftarrow$ |                                                       |
| Ē            | AAPL.csv                                              |
|              | GOOG.csv                                              |

The data files are processed to be formatted in a way that is compatible with the StockView App. Before this processed data file is transferred to the StockView Data Input folder, a trigger deployment initiates a basic validation process. If this validation process is successfully completed, the data is then moved to the designated location (The StockView Data Input folder).

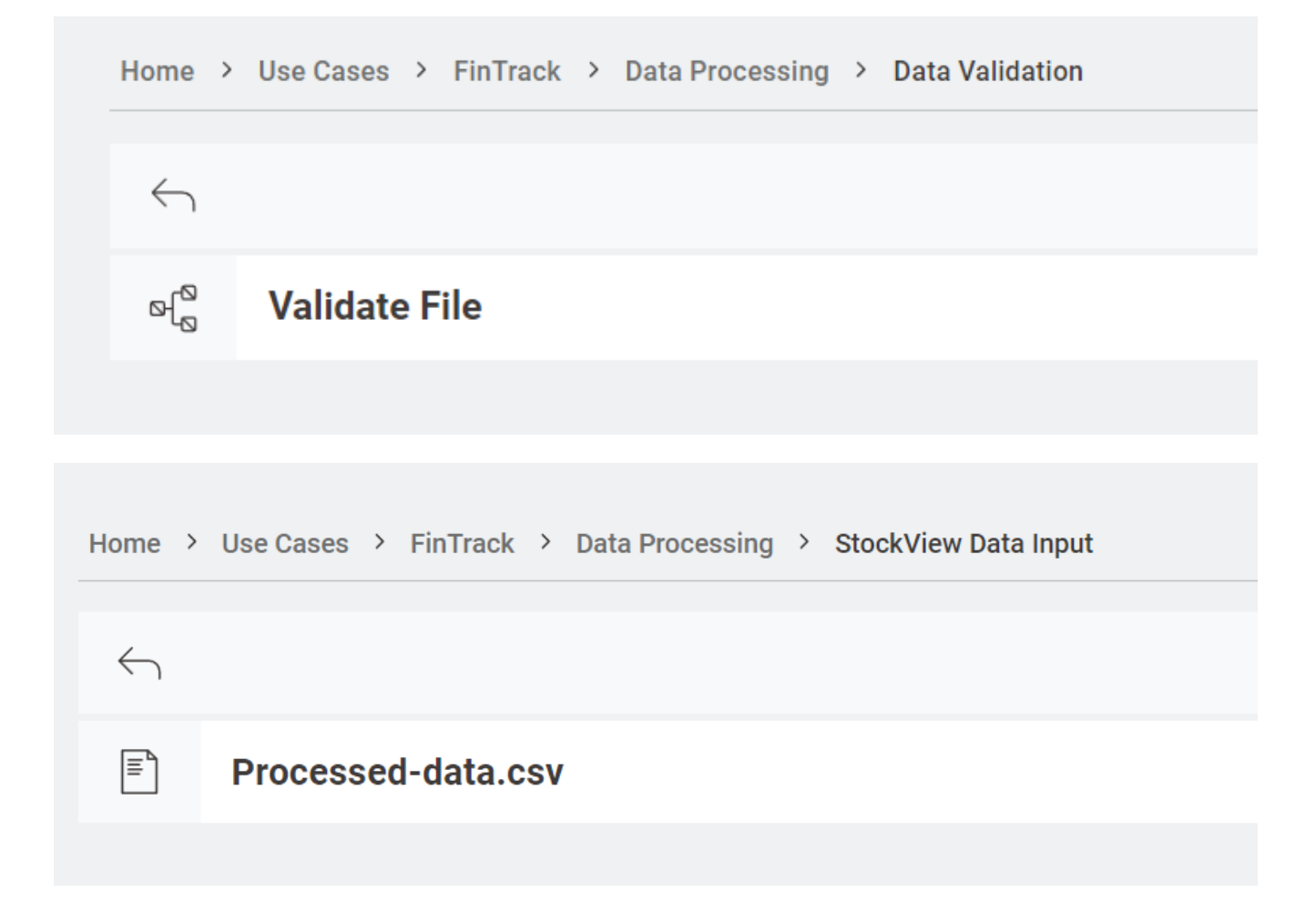

#### The dashboard reads data from the 'StockView Data Input' folder.

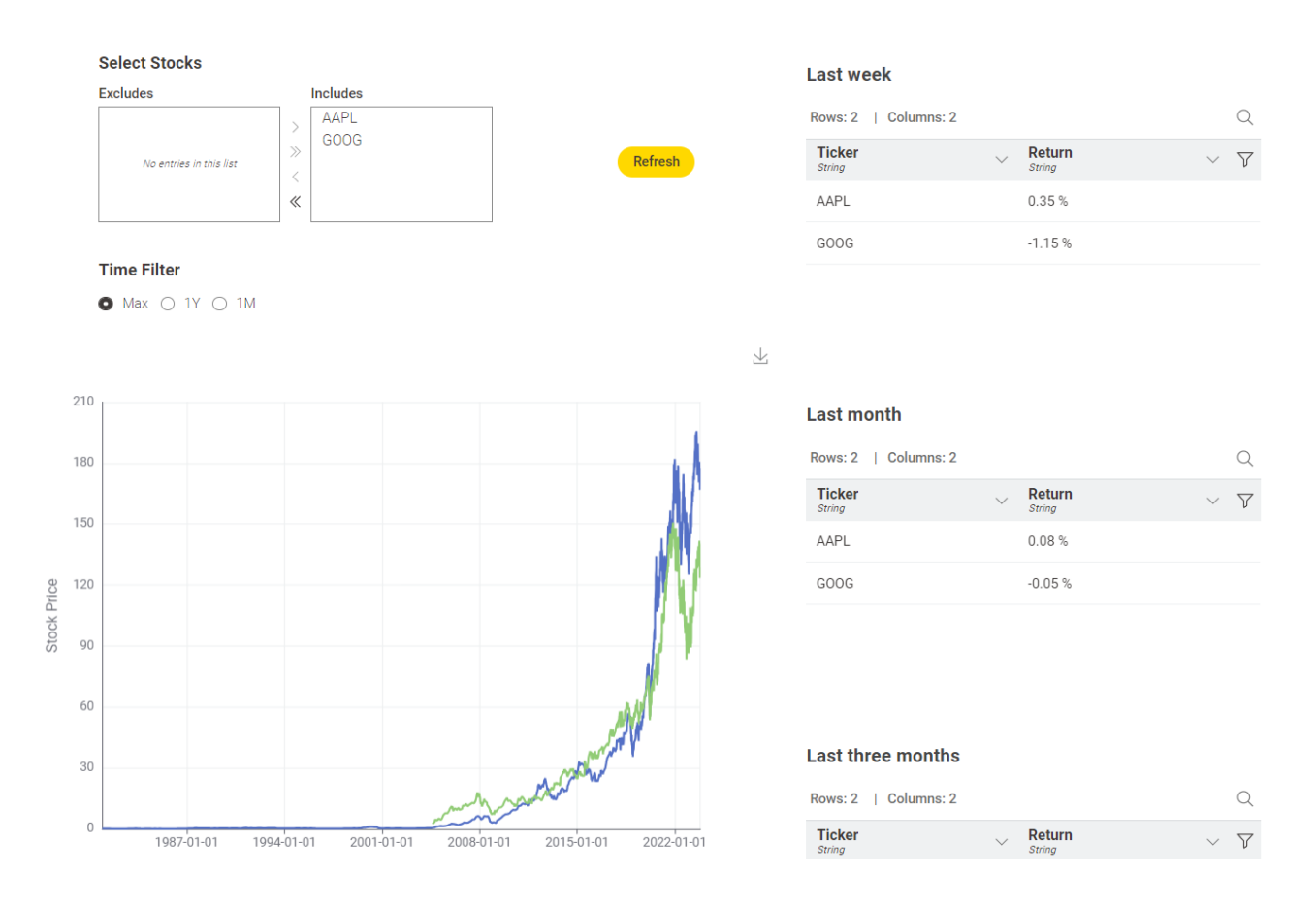

# Market Sizing

In addition to the deployment options mentioned earlier, another valuable KNIME feature for seamlessly integrating different workflows is the "Call Workflow" node. In this particular use case, we deploy a data app that leverages another workflow. The data app invokes this workflow to process data using the "Call Workflow (Table Based)" node and retrieve specific data into the data app.

| Advanced Settings Flow Variables Memory Policy Execution Settings Remote execution                                                                                                    | Space Connector |                                                                 |                  |
|----------------------------------------------------------------------------------------------------|-----------------|-----------------------------------------------------------------|------------------|
| Short duration: the workflow is expected to run quickly (less than 10 see     Long duration: the workflow is expected to run longer than 10 seconds     Retain job on failure     Discard job on successful execution Execution Target Workflow location Relative to current blub Space of | Node 1745       | Call Workflow<br>(Table Based)<br>Call the simulation<br>engine | Simulation Outpu |

This workflow is designed to estimate market size and potential revenues for a product or service by harnessing the power of Monte Carlo simulation techniques. The data app uses some input parameters including product or service unit price, awareness, consideration, purchase intention, and the size of the target population, culminating in the generation of reasonable market size projections.

It all begins with the conceptualization of a theoretical purchase process undertaken by potential customers. After defining the size of the target population, which represents the group of customers most likely to embrace the product or service, the simulation makes an assumption regarding the number of customers.

- Awareness is the first stage of the marketing funnel. At this stage, potential customers become aware of your product or service's existence. They may have encountered your brand through various channels, such as advertising, social media, word-of-mouth, or online search.
- 2. Consideration is the second stage of the marketing funnel. Once people are aware of your product or service, they start considering it as a potential solution to their needs or problems. They begin to research and gather information about your offering and may compare it with alternatives.
- 3. Purchase intention is the final stage of the marketing funnel before a potential customer becomes an actual customer. At this point, the individual has a strong interest in your product or service and is leaning toward making a purchase.

The formula for estimating the potential number of customers is as follows:

```
Number of customers = Target Population size x % Awareness x % Consideration x % Purchase Intention.
```

#### This formula closely follows the logical progression of a market funnel.

| Market Sizing Data App                                                                                                    |                      |
|----------------------------------------------------------------------------------------------------|----------------------|
| Welcome to the Market Sizing Data App!                                                                                                    |                      |
| Our data app employs a Monte Carlo Simulation technique and a purchase marketing funnel model to<br>provide you with accurate estimates of potential gross revenues for your product or service. To get started,<br>please input the following initial parameters: | The Marketing Funnel |
| <ol> <li>Target Population Size: This is the number of individuals or entities within your market.</li> <li>Unit Price of your Product or Service: This refers to the cost at which you plan to sell your product or<br/>service.</li> </ol>                       | Attract Awareness    |
| With these key inputs, our app will help you gain valuable insights into the revenue potential of your offering.<br>Let's begin analyzing your market!                                                                                                    | Inform Consideration |
| Target Population Size                                                                                                    | Convert Conversion   |
|                                                                                                    | Engage Loyalty       |
| Unit Price                                                                                                    |                      |
| 10.5 ^ ?                                                                                                    |                      |

In the subsequent step, users are prompted to specify the range of variability for the marketing factors that exert influence on the ultimate outcome. These defined ranges serve as the parameters for the Triangular Distribution, a probabilistic process employed to generate random combinations of these marketing factors. This is accomplished through a series of repeated sampling experiments, closely aligned with the fundamental principles underlying Monte Carlo simulations.

You have the ability to set the boundaries for the generated values using the parameters of the triangular distribution.

| Awareness                               | Triangular Distribution |   |
|-----------------------------------------|-------------------------|---|
|                                         |                         |   |
| Lower Limit       0 <ul> <li></li></ul> |                         |   |
| Mode                                    | 1.50                    |   |
| Upper Limit                             | topability Density      |   |
| Update Distribution Parameters 🛆        |                         | Ţ |
|                                         | PDF                     |   |

Random values for awareness, consideration, and purchase intention will be generated through a triangular distribution process.

The simulation engine conducts 1000 iterations, randomly combining potential outputs using the following generative process:

- Awareness ~ Triangular(a, b, c)
- Consideration ~ Triangular(a, b, c)
- Purchase Intention ~ Triangular(a, b, c)

The final formula for computing the simulated revenues is as follows:

```
Revenues = Target Population x (Awareness ~ Triangular(a, b, c)) x (Consideration ~ Triangular(a, b, c)) x (Purchase Intention ~ Triangular(a, b, c)) x Unit Price
```

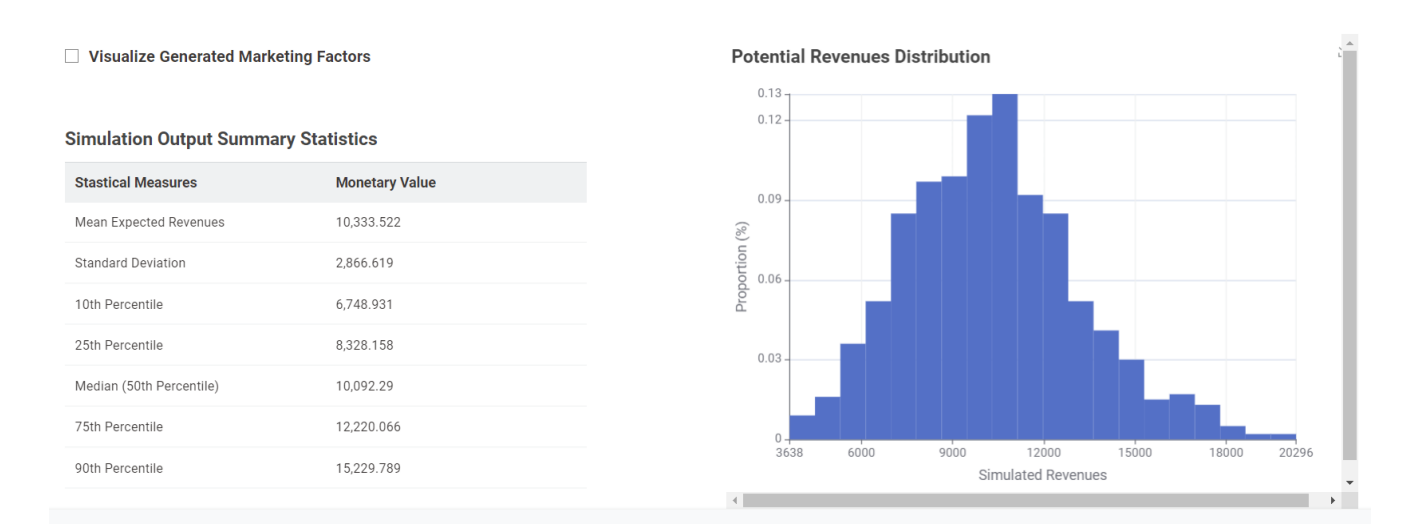

You can examine the distribution of simulated values defined by your input, which serves as the basis for revenue calculations in each iteration, by selecting the checkbox.

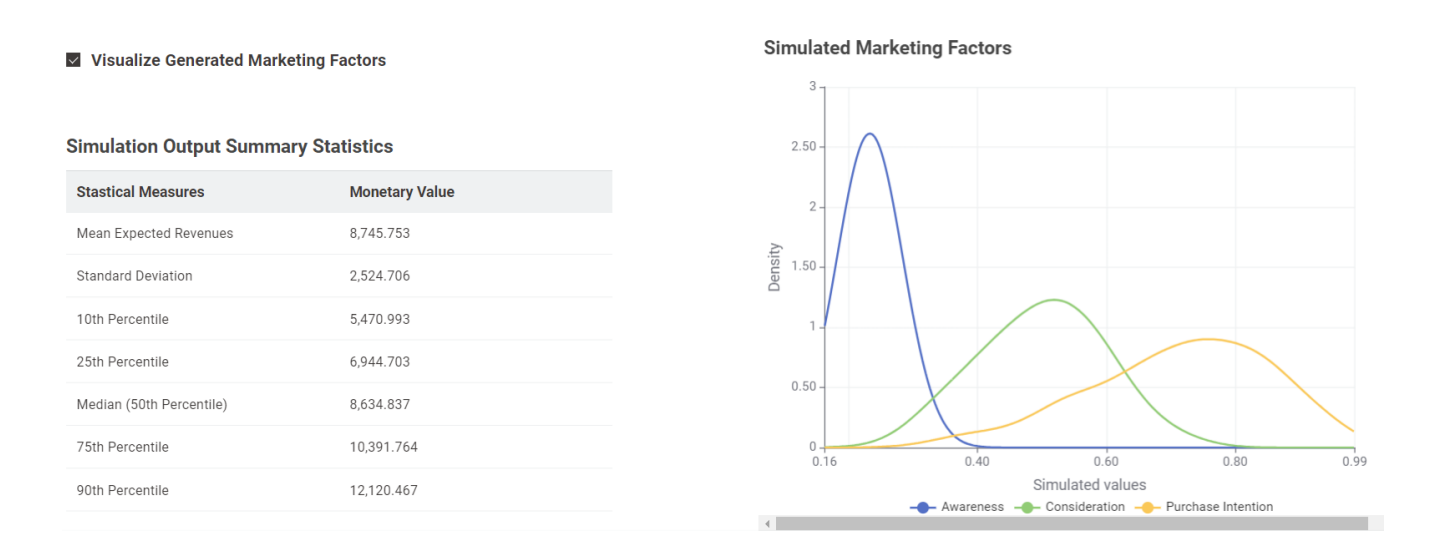

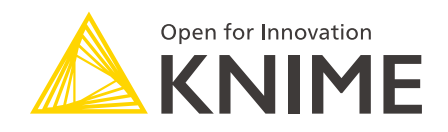

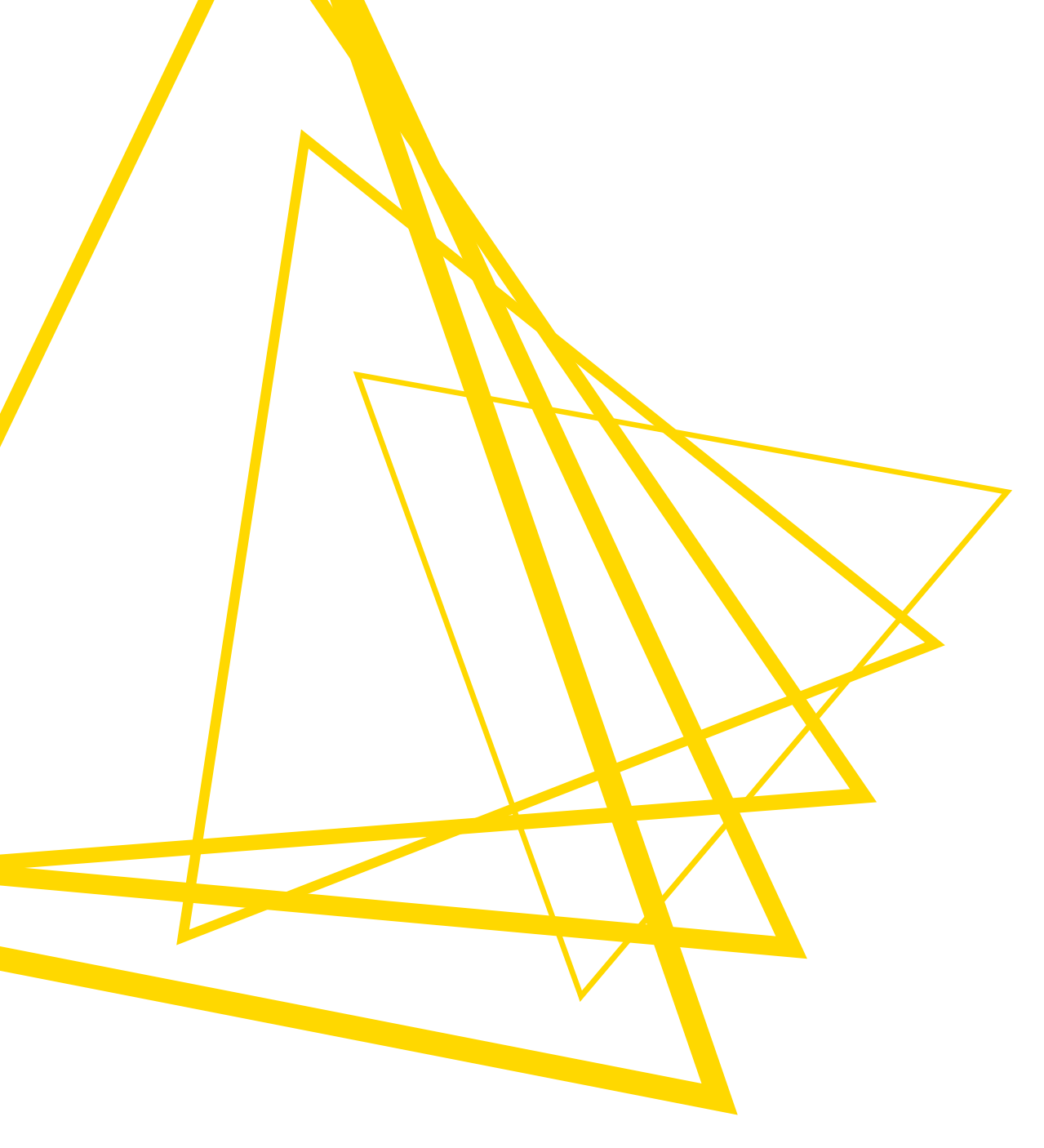

KNIME AG Talacker 50 8001 Zurich, Switzerland www.knime.com info@knime.com

The KNIME® trademark and logo and OPEN FOR INNOVATION® trademark are used by KNIME AG under license from KNIME GmbH, and are registered in the United States. KNIME® is also registered in Germany.